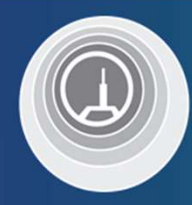

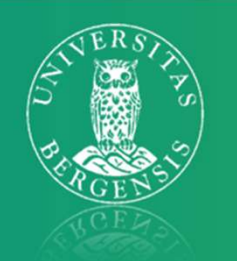

# POCUS -Point of care ultrasound 02.05.22

Kim Nylund Overlege og 1. amanuensis Nasjonal senter for gastroenterologisk ultrasonografi Haukeland Universitetssjukehus Bergen

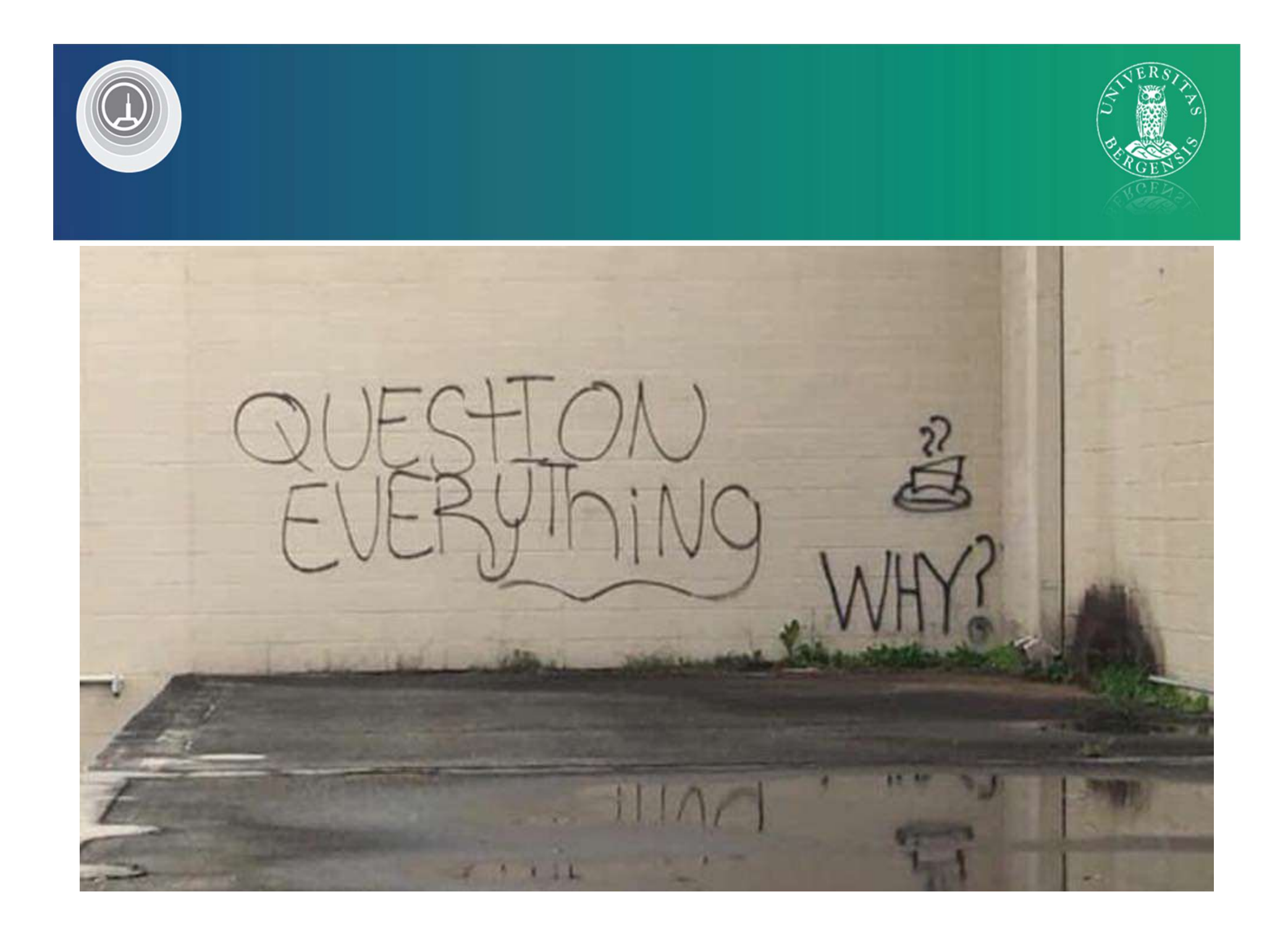

## Oversikt

- POCUS definisjon
- POCUS utstyr
- POCUS Hvorfor?
- POCUS Kasuistikker

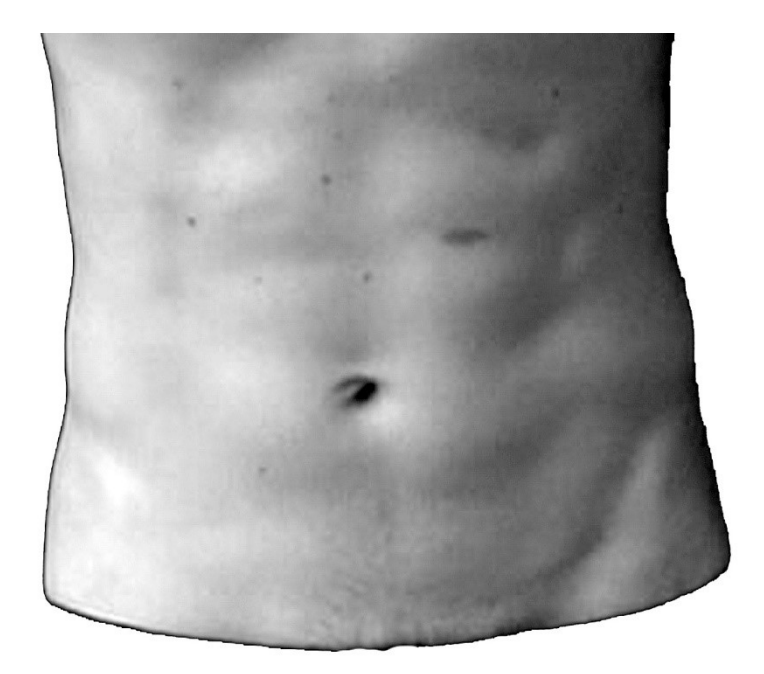

En helt vanlig mage

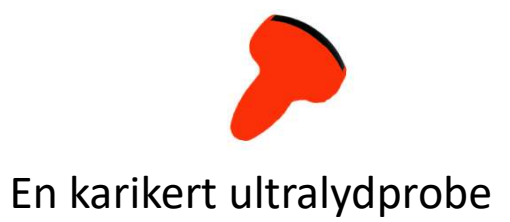

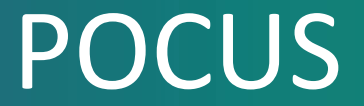

#### Point Of Care UltraSonography

#### Målrettet ultralydundersøkelse

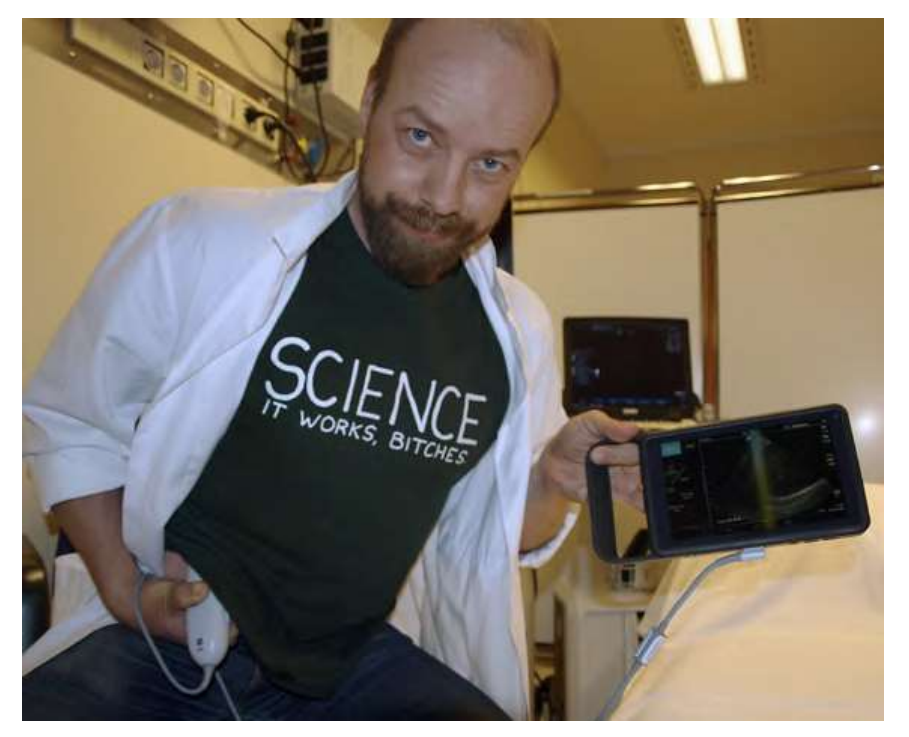

POCUS-selvstudium

#### Ulike begreper

- POCUS
- Visual stethoscope→
- Echoscopy

Synonymer for målrettet ultralyd

- BLUE-bedside lung ultrasound in emergency
- FAST-focused assessment with sonography in trauma
- Extended FAST (inkluderer lungene)
- CLUE-cardivascular limited ultrasound examination

Spesifikke metoder

#### FAST

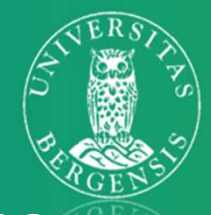

-Focused assessment with Sonography for Trauma

- Problemstilling:
  - Traumeutløste
    blødninger.
  - 4 stasjoner:
    - Subxiphoid
    - Øvre venstre kvadrant
    - Øvre høyre kvadrant
    - Suprapubisk

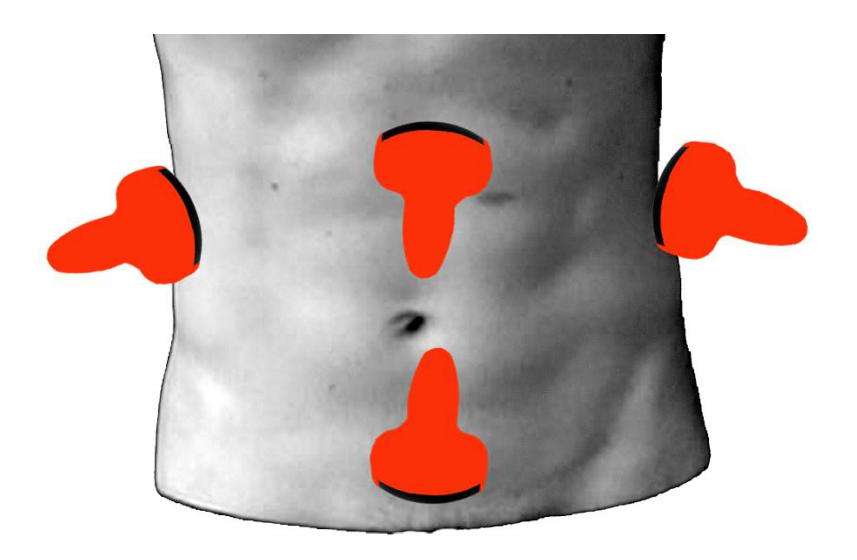

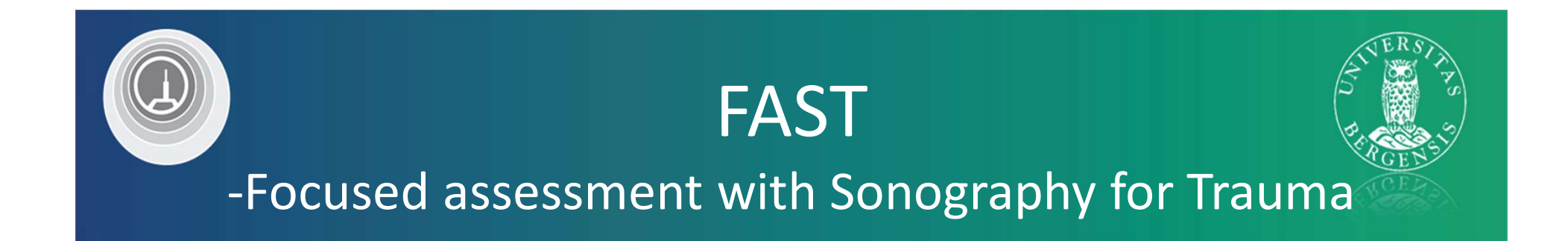

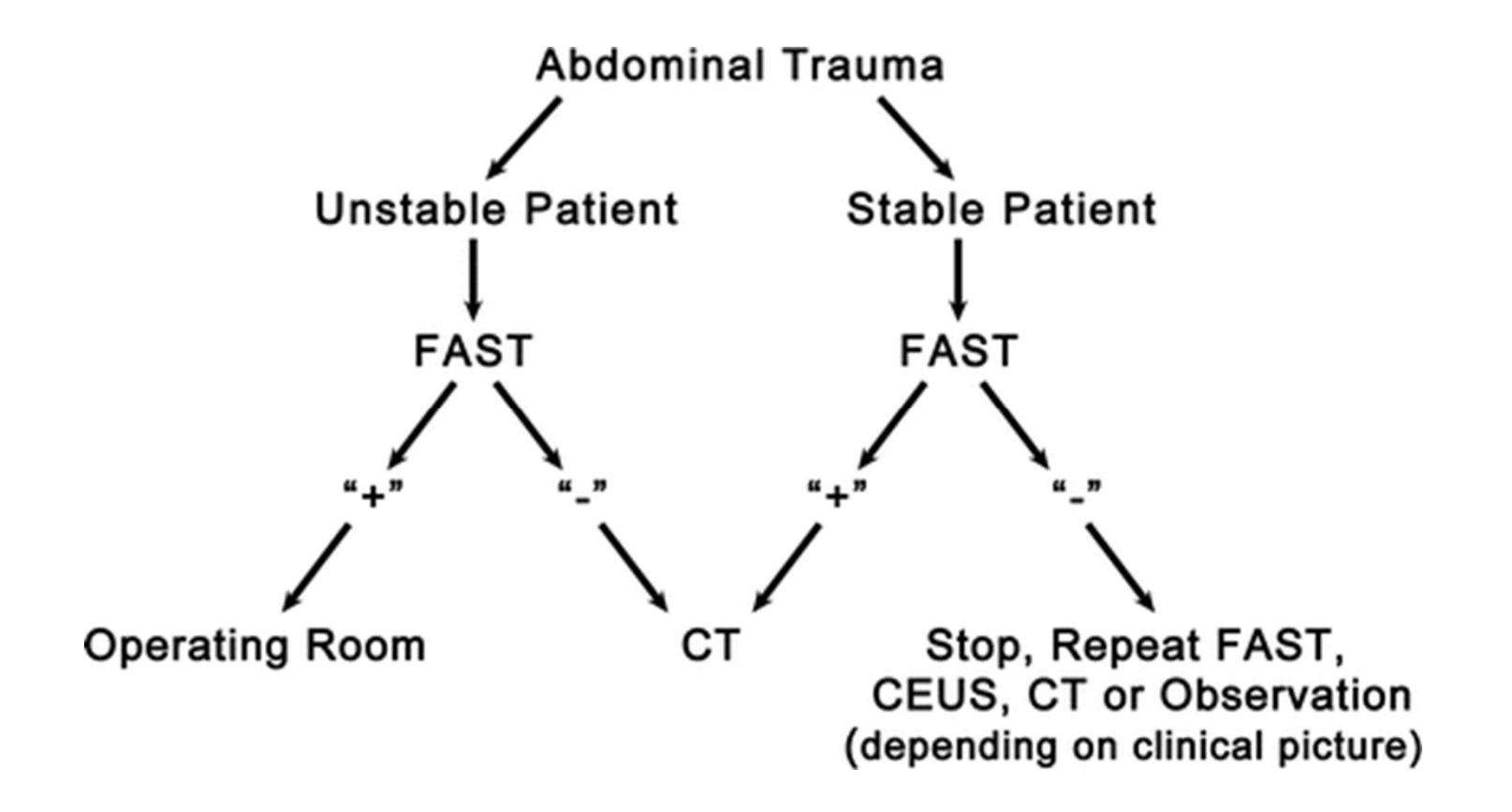

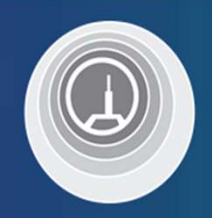

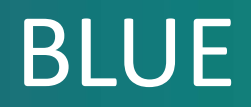

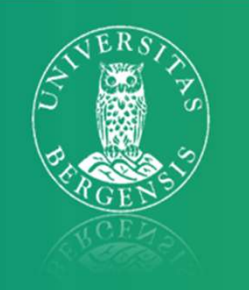

#### -Bedside lung ultrasound in emergency

- Problemstilling:
  - Lungeødem,
    pneumoni,
    pleuravæske,
    pneumothorax

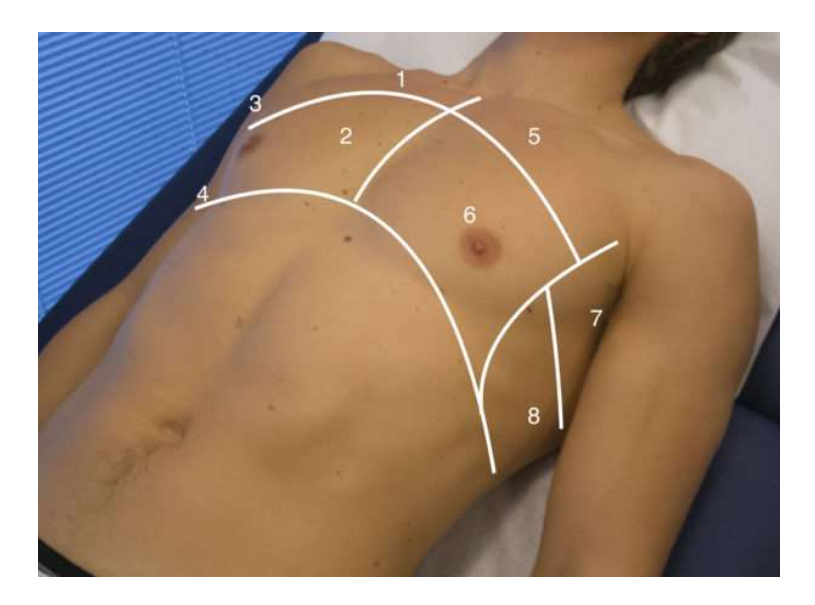

Bilde fra Indremedisineren, nr 1 2020 : Lungeultralyd ved akutt dyspne

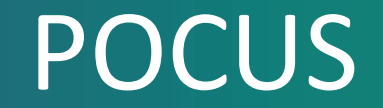

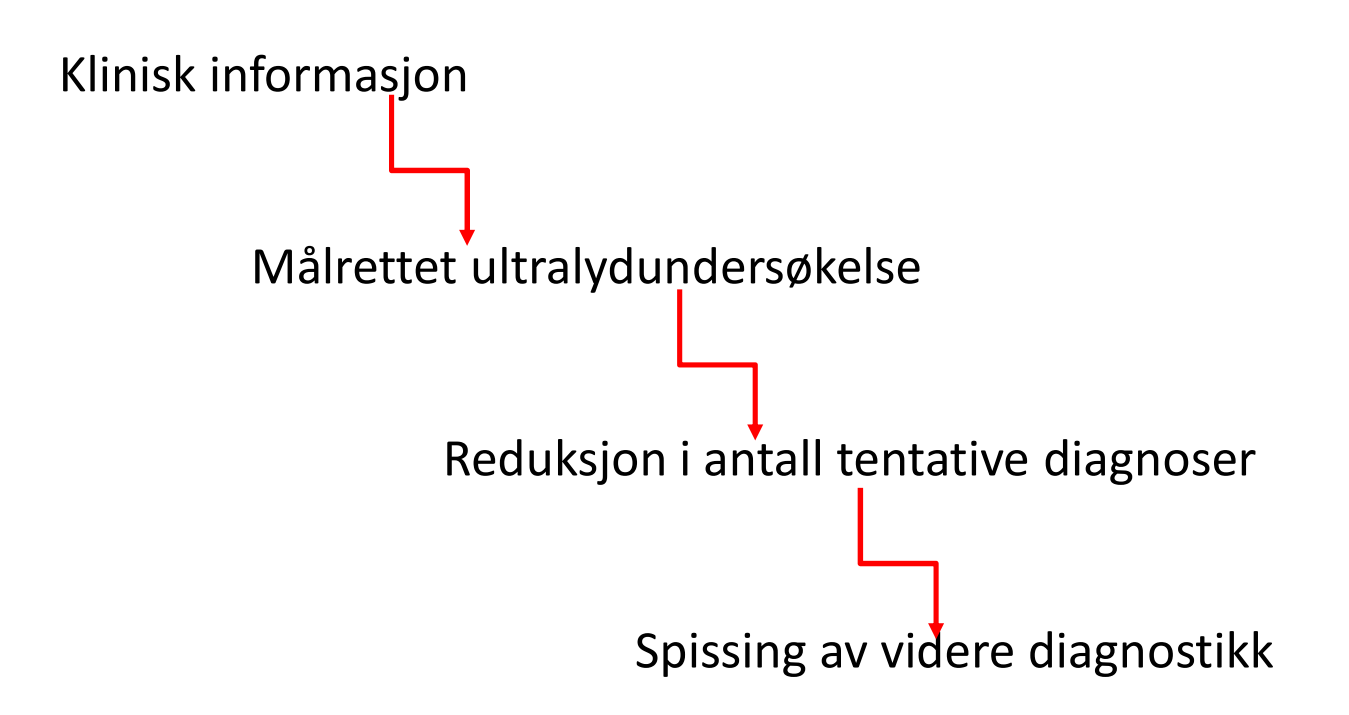

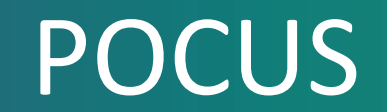

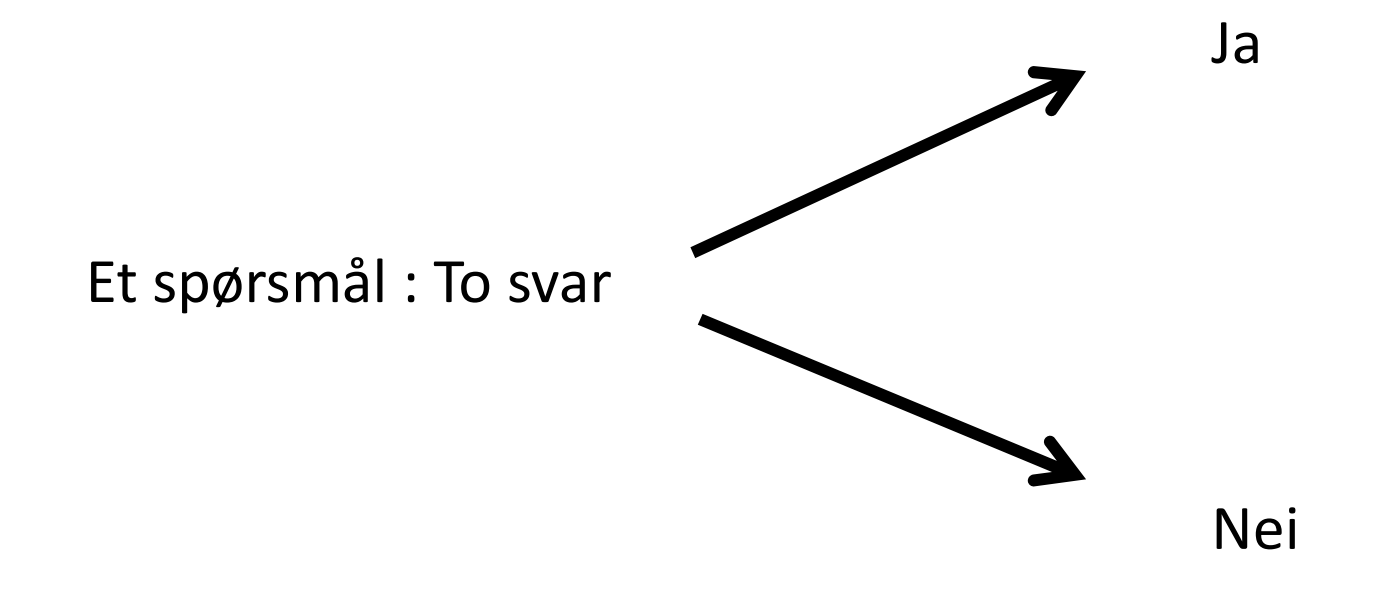

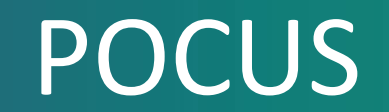

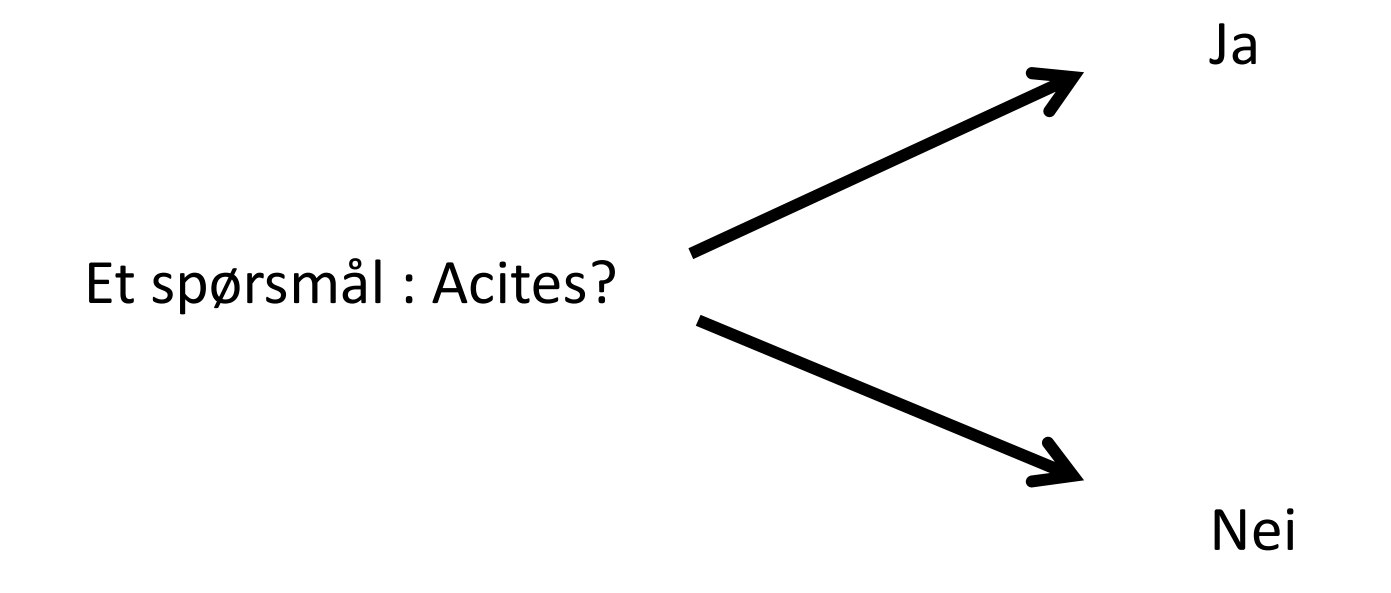

# Utstyr til POCUS

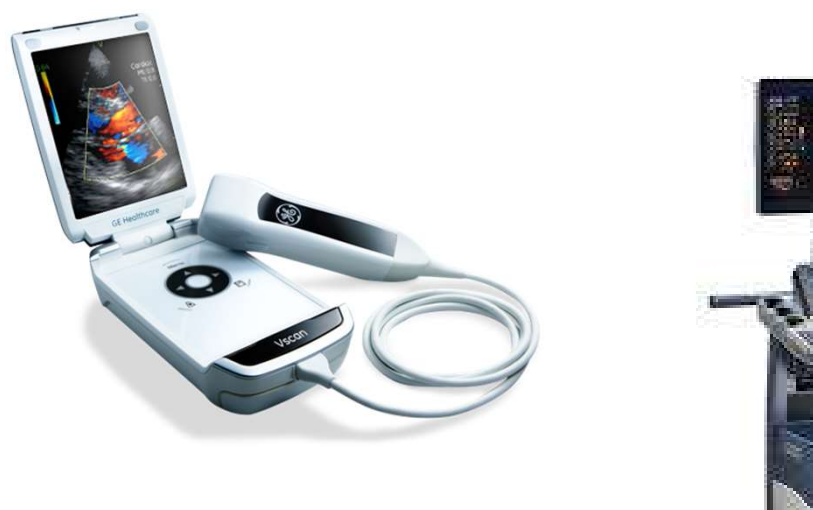

VSCAN

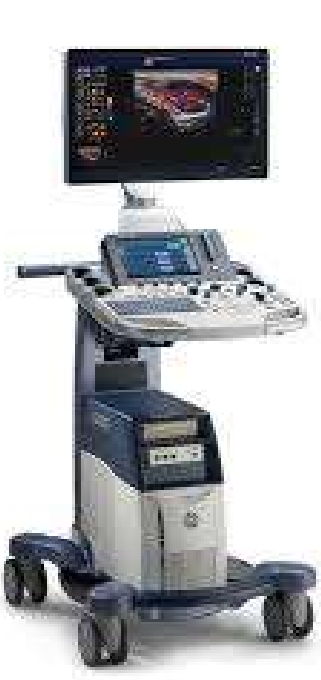

Logiq S8

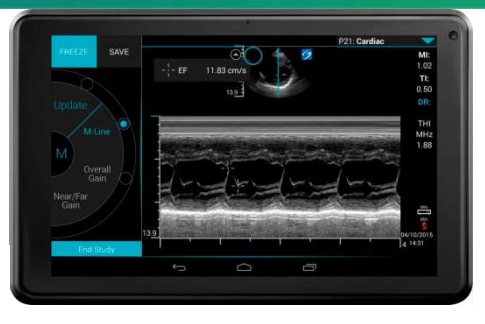

IVIZ

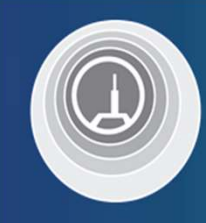

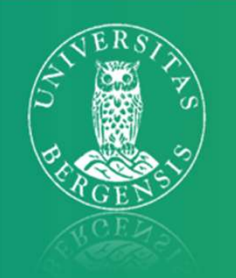

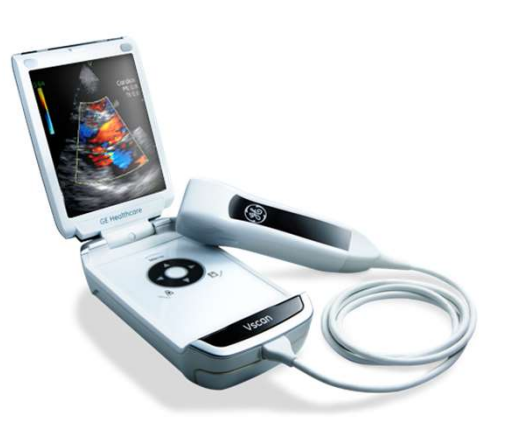

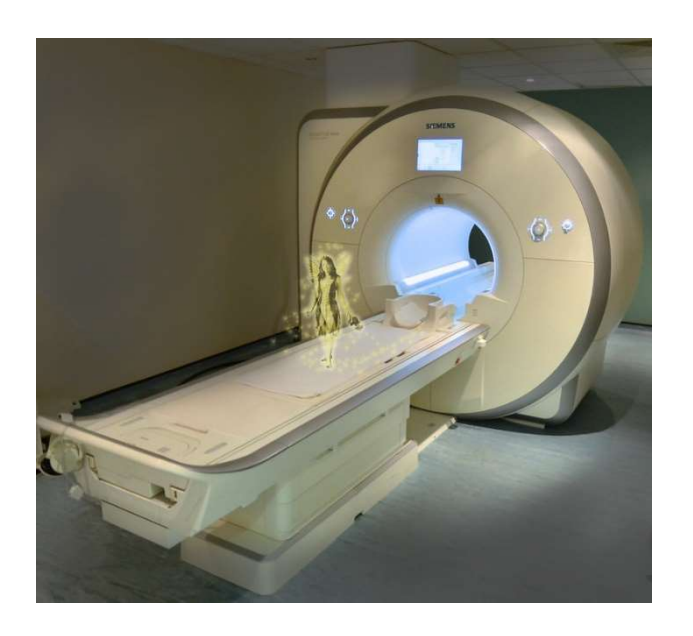

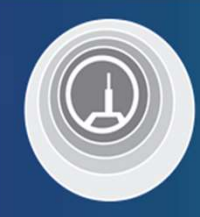

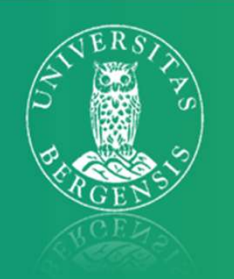

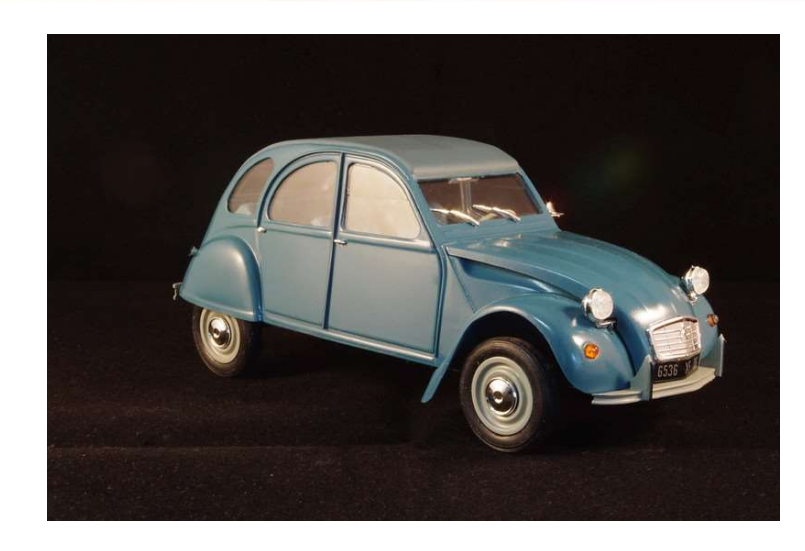

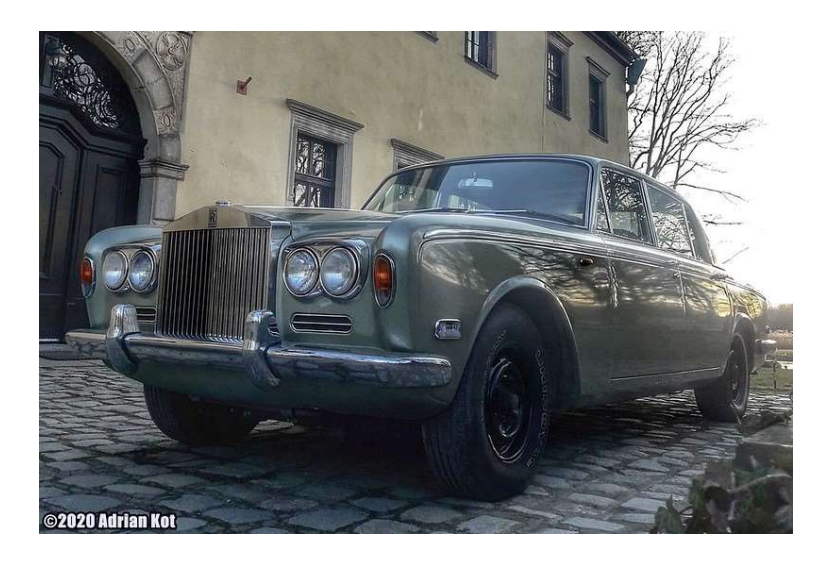

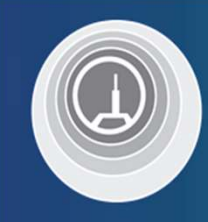

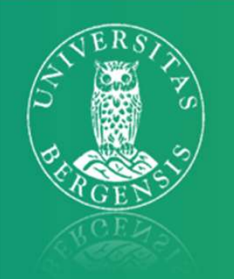

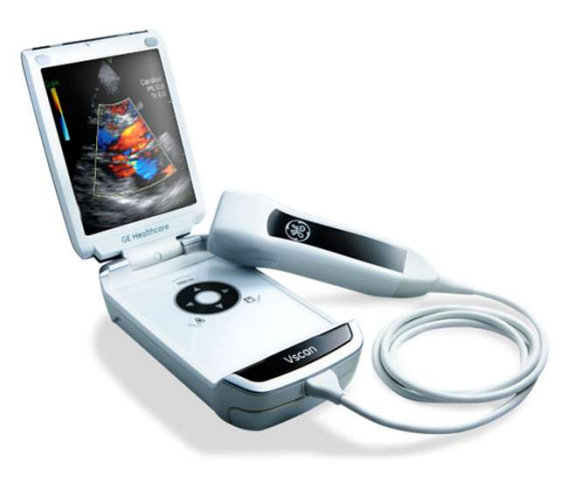

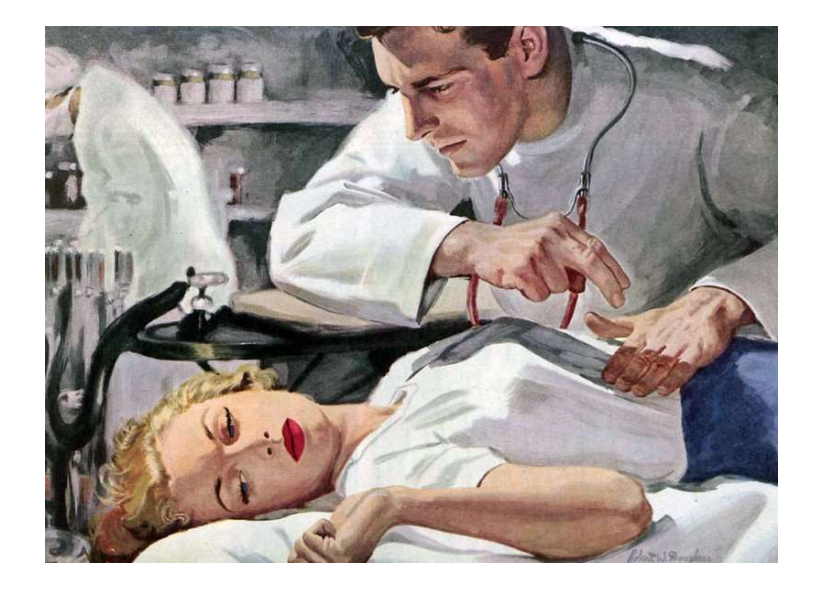

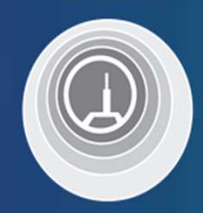

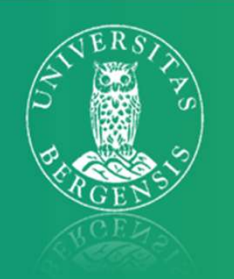

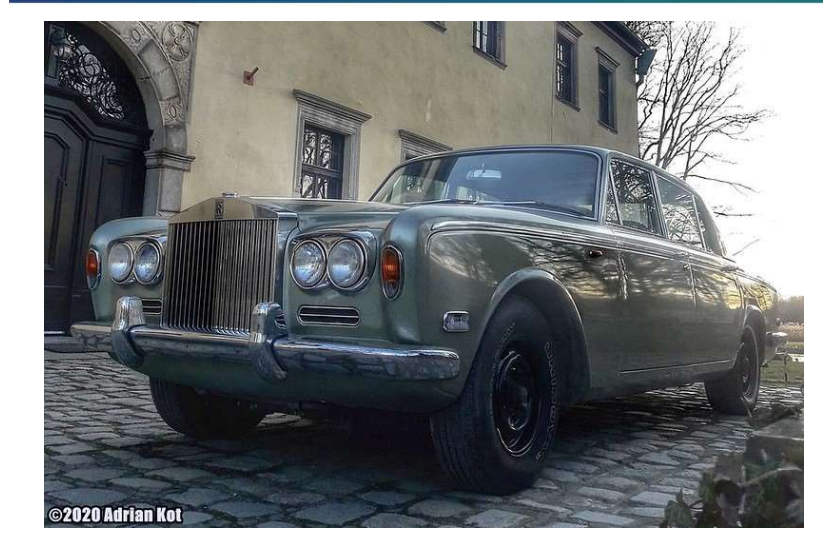

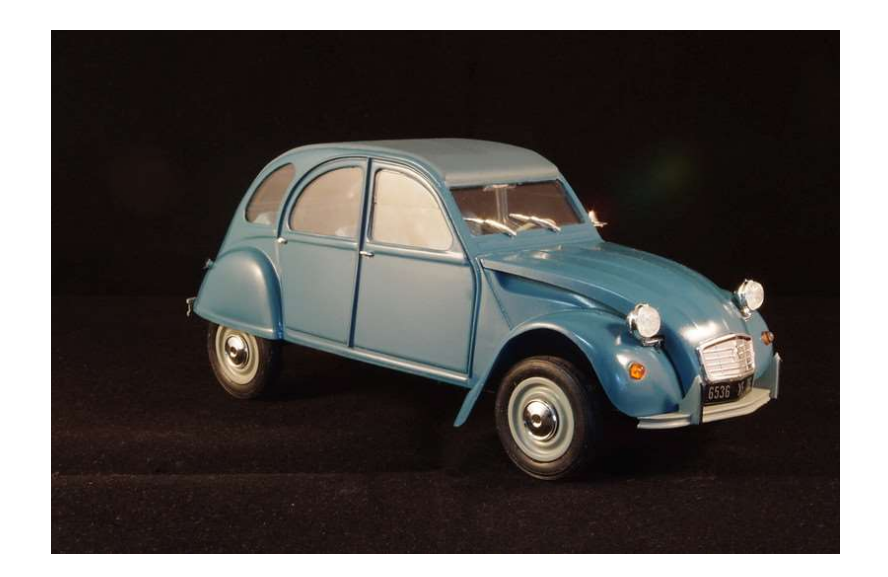

## Klinisk undersøkelse

- Lite presist
- Tilstander som lett kan sees med ultralyd er vanskelig å vurdere klinisk:
  - pleuravæske, lungeødem, pneumothorax, lungeinfiltrat med luftbronkogram, aortaaneurisme
  - dyp venetrombose
  - sentralvenetrykk (dilatert vena cava), pericardvæske, venstre ventrikkelfunksjon
  - ascites
  - urinretensjon

#### POCUS vs klinisk undersøkelse

#### TABLE. Test Characteristics of Physical Examination vs Point-of-Care Ultrasonography

|                      | Physical examination <sup>31</sup> |             |             |                        |     | Point-of-care ultrasonography             |             |             |      |       |
|----------------------|------------------------------------|-------------|-------------|------------------------|-----|-------------------------------------------|-------------|-------------|------|-------|
| Test characteristics | Finding                            | Sensitivity | Specificity | LR+                    | LR- | Finding                                   | Sensitivity | Specificity | LR+  | LR-   |
| Pulmonary            |                                    |             |             |                        |     | 1100                                      |             |             |      |       |
| Pleural effusion     | Percussion dullness                | 89%         | 81%         | 4.8                    | 0.1 | Pleural fluid visualization <sup>32</sup> | 93%         | 96%         | 23   | 0.07  |
|                      | Decreased breath sounds            | 88%         | 83%         | 5.2                    | 0.1 |                                           |             |             |      |       |
| Pulmonary edema      | Craddes                            | 19%-64%     | 82%-94%     | 3.4                    | NS  | B lines (bilateral) <sup>33</sup>         | 94%         | 92%         | 10.4 | 0.06  |
| Pneumonia            | Bronchial breath sounds            | 14%         | 96%         | 3.3                    | NS  | Consolidation pattern <sup>34,35</sup>    | 94%-95%     | 90%-96%     | 13.5 | 0.06  |
|                      | Egophony                           | 4%-16%      | 96%-99%     | 4.1                    | NS  |                                           |             |             |      |       |
|                      | Crackles                           | 19%-67%     | 36%-94%     | 1.8                    | 0.8 |                                           |             |             |      |       |
| Cardiac              |                                    |             |             |                        |     |                                           |             |             |      |       |
| Elevated LV filling  | 4th Heart sound                    | 37%-71%     | 50%-70%     | NS                     | NS  | PCWP ≥17 if                               |             |             |      |       |
| pressures            |                                    |             |             |                        |     | NC >2.0 <sup>36</sup>                     | 75%         | 83%         | 4.4  | 0.3   |
|                      |                                    |             |             |                        |     | NCCI <45%36                               | 83%         | 71%         | 2.9  | 0.24  |
| Elevated CVP         | Neck vein inspection               | 47%-92%     | 93%-96%     | 9.7                    | 0.3 | For CVP > 10 mm Hg:                       |             |             |      |       |
| >8 cm H2O            |                                    |             |             |                        |     | NC size >2 cm <sup>37</sup>               | 73%         | 85%         | 4.9  | 0.32  |
|                      |                                    |             |             |                        |     | with IVCCI < 50% <sup>38</sup>            | 87%         | 82%         | 4.8  | 0.16  |
|                      |                                    |             |             |                        |     | For CVP <10 mm Hg:                        |             |             |      |       |
|                      |                                    |             |             |                        |     | NC <2 cm <sup>39</sup>                    | 85%         | 81%         | 4.4  | 0.2   |
|                      |                                    |             |             |                        |     | with IVCCI > 50%39                        | 47%         | 77%         | 2.1  | 0.7   |
|                      |                                    |             |             |                        |     | IJV aspect ratio for CVP <840             | 78%         | 77%         | 3.5  | 0.3   |
| Reduced ejection     | 3rd Heart sound                    | 11%-51%     | 85%-98%     | 3.4                    | 0.7 | LV systolic dysfunction <sup>41-43</sup>  | 84%-91%     | 85%-88%     | 6.5  | 0.14  |
| Concective beart     | Crackles                           | 1295,2395   | 88% 96%     | NS                     | NS  | B lines bilateral <sup>26</sup>           | 97%         | 95%         | 19.4 | 0.03  |
| failum               | Elevated IVP                       | 10%-58%     | 96%-97%     | 3.9                    | NS  | For CVP > 10 mm He:                       | 1110        |             | 17.1 | 0.005 |
| ianui c              |                                    |             |             | 10 <del>10</del> 11 10 |     | NC size >2 cm <sup>37</sup>               | 73%         | 85%         | 49   | 0.32  |
|                      |                                    |             |             |                        |     | with IVCCI < 50%38                        | 87%         | 87%         | 48   | 016   |
|                      | Abdominoiugular test               | 55%-84%     | 83%-98%     | 8.0                    | 0.3 |                                           |             |             |      |       |
|                      | Edema                              | 1 0%        | 93%-96%     | NS                     | NS  | CVP < 10 mm Hg                            |             |             |      |       |
|                      |                                    |             |             |                        |     | NC <2 cm <sup>20</sup>                    | 85%         | 81%         | 4.4  | 0.2   |
|                      |                                    |             |             |                        |     | with IVCCI >50%39                         | 47%         | 77%         | 2.1  | 0.7   |

#### POCUS vs klinisk undersøkelse

| TABLE. Continued          |                                    |             |             |     |     |                                                                             |             |             |      |                |  |
|---------------------------|------------------------------------|-------------|-------------|-----|-----|-----------------------------------------------------------------------------|-------------|-------------|------|----------------|--|
|                           | Physical examination <sup>31</sup> |             |             |     |     | Point-of-care ultrasonography                                               |             |             |      |                |  |
| Test characteristics      | Finding                            | Sensitivity | Specificity | LR+ | LR- | Finding                                                                     | Sensitivity | Specificity | LR+  | LR-            |  |
| Abdomen                   |                                    |             |             |     |     |                                                                             |             |             |      |                |  |
| Hepatomegaly              | Percussion                         | 61%-92%     | 30%-43%     | NS  | NS  | Hepatomegaly<br>(≤13 or ≥15.5 cm) <sup>44</sup>                             | 82%         | 90%         | 8.2  | 0.2            |  |
|                           | Palpation                          | 39%-71%     | 56%-85%     | 1.9 | 0.6 |                                                                             |             |             |      |                |  |
| Splenomegaly              | Percussion                         | 25%-85%     | 32%-94%     | 1.7 | 0.7 | Splenomegaly <sup>45</sup>                                                  | 100%        | 74%         | 3.8  | 0              |  |
|                           | Palpation                          | 18%-78%     | 89%-99%     | 8.5 | 0.5 |                                                                             |             |             |      |                |  |
| Bladder volume<br>>400 mL | Palpation                          | 82%         | 56%         | 1.9 | 0.3 | US bladder volume<br>>600 mL (transverse<br>diameter >9.7 cm) <sup>46</sup> | 96%         | 75%         | 3.84 | 0.05           |  |
| Ascites                   | Bulging flanks                     | 73%-93%     | 44%-70%     | 1.9 | 0.4 | Ascites visualization <sup>47</sup>                                         | 96%         | 82%         | 32   | 0.04           |  |
|                           | Flank dullness                     | 80%-94%     | 29%-69%     | NS  | 0.3 |                                                                             |             |             |      | and the second |  |
|                           | Shifting dullness                  | 60%-87%     | 56%-90%     | 2.3 | 0.4 |                                                                             |             |             |      |                |  |
|                           | Fluid wave                         | 50%-80%     | 82%-92%     | 5.0 | 0.5 |                                                                             |             |             |      |                |  |
| Vascular                  |                                    |             |             |     |     |                                                                             |             |             |      |                |  |
| Lower extremity DVT       | Calf swelling >2 cm                | 61%-67%     | 69%-71%     | 2.1 | 0.5 | Compression venous                                                          | 96%         | 97%         | 32   | 0.04           |  |
|                           | Homans sign                        | 10%-54%     | 39%-89%     | NS  | NS  | ultrasonography <sup>48</sup>                                               |             |             |      |                |  |
|                           | Wells score (high probability)     | 38%-87%     | 71%-99%     | 6.3 | NA  | 2010 2010 2010 2010 2010 2010 2010 2010                                     |             |             |      |                |  |

CVP = central venous pressure; DVT = deep vein thrombosis; JV = internal jugular vein; IVC = inferior vena cava; IVCcl = IVC collapsibility index; JVP = jugular venous pressure; LR+ = positive likelihood ratio; LR- = negative likelihood ratio; LV = left ventride; NA = not applicable; NS = not significant; PCWP = pulmonary capillary wedge pressure; US = ultrasound.

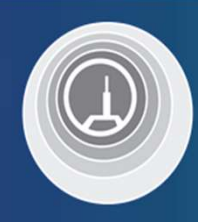

#### www.socrative.com

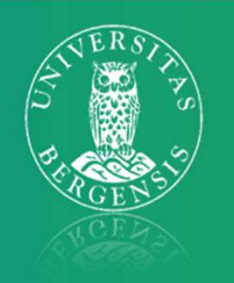

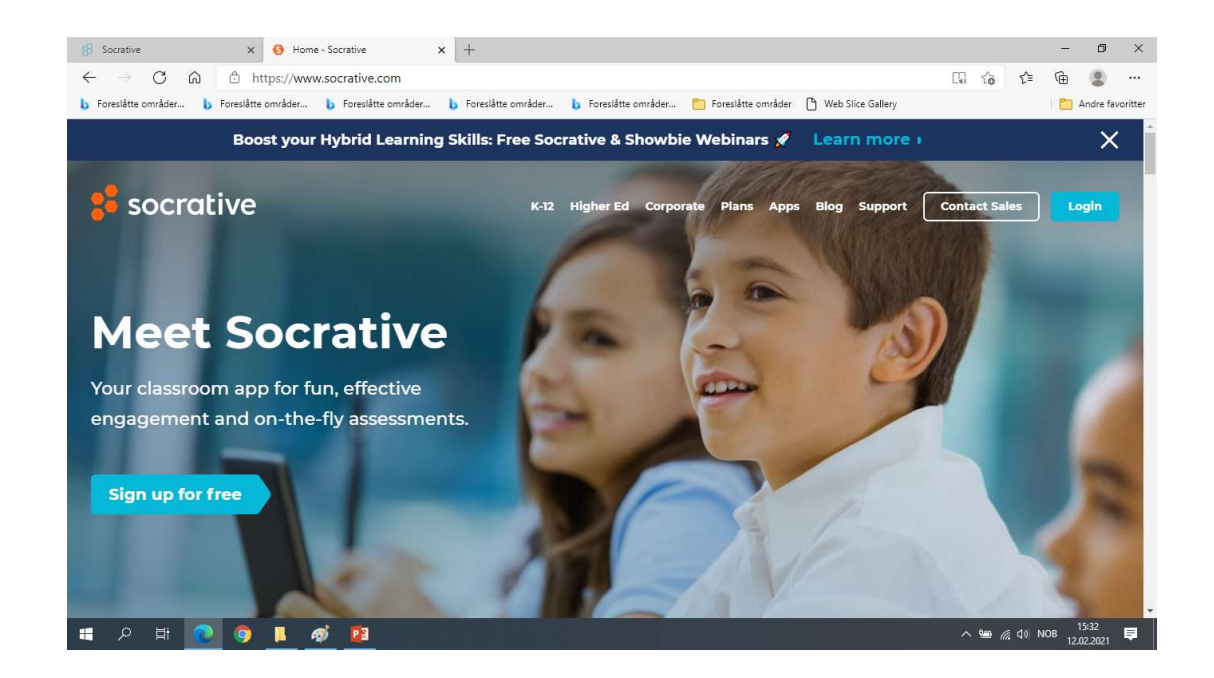

- Bruk mobil eller datamaskin.
- Helst mobil for da kan du se min skjerm og svare på din egen

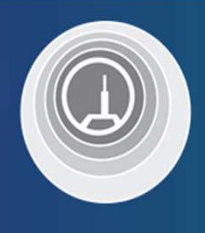

## Login: i øverste høyre hjørne

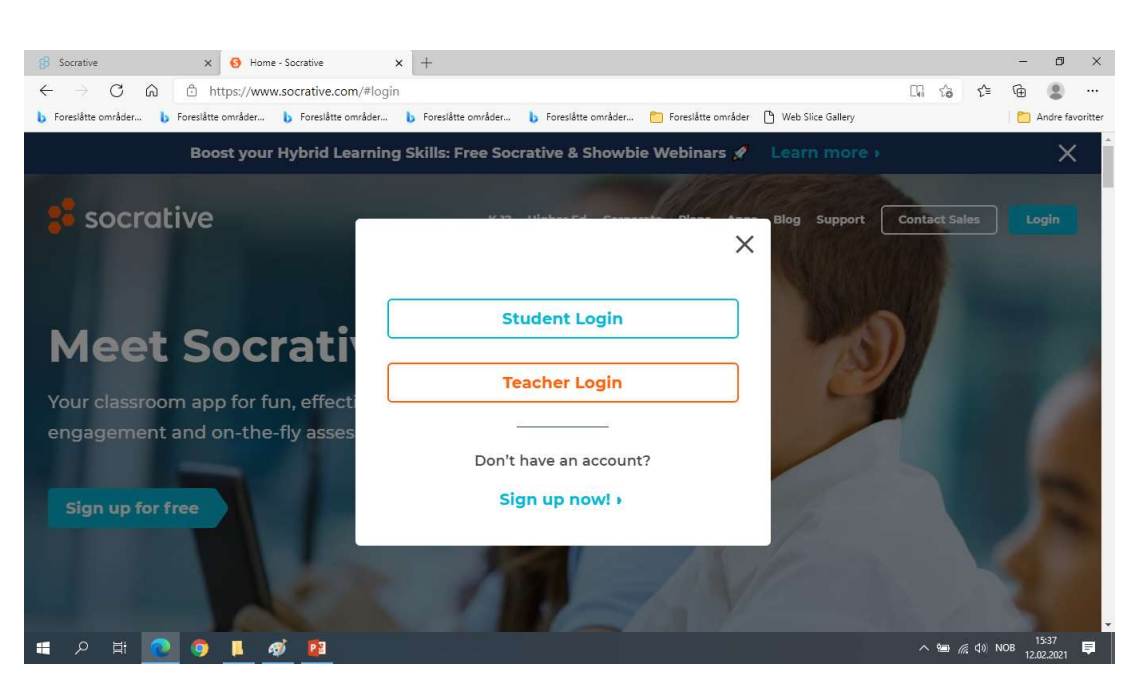

Velg «Student Login» og deretter skriv inn rommet: «Nylund4218»

Universitetet i Bergen